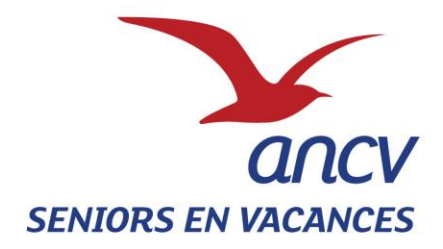

# **SEV WEB**

# MANUEL D'UTILISATION

# **A DESTINATION**

# **DES PORTEURS DE PROJET**

Si vous rencontrez des difficultés techniques, une Hotline est mise à votre disposition au

## 0 969 320 616

(Numéro non surtaxé, service gratuit + prix d'un appel)

## ACCES A L'EXTRANET SEV WEB

Tout d'abord, il ne faut pas se connecter en passant par internet Explorer

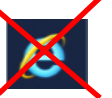

Il faut privilégier l'un des navigateurs suivants :

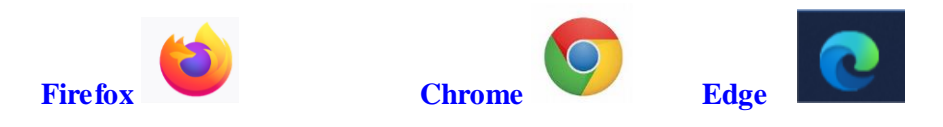

Pour se connecter à l'Extranet :

Soit vous saisissez directement l'adresse suivante dans la barre de votre navigateur :

https://seniors.ancv.com

Soit vous passez par le site de l'ANCV : https://www.ancv.com/

Il suffit de cliquer sur « Accéder à mon espace » et ensuite sélectionner « se connecter à l'espace Partenaires de l'action sociale » :

| A Pare                                            | Gestion of Cestion of Cestion of | est essentiel              | presse Accessibilité 🤇                                    | Rechercher OK                                           |
|---------------------------------------------------|----------------------------------------------------------------------------------------------------|----------------------------|-----------------------------------------------------------|---------------------------------------------------------|
| Accéder à mon espace                              | Qui sommes-nous                                                                                                    | Aides au départ            | Nos produits                                              | Le magazine                                             |
| En cas de perte/vol ou pour échange               | Pour commander et suivre v<br>commandes                                                                                                    | vos Pour suivre vo         | os remboursements Acc                                     | éder aux autore de des<br>courses de l'action sociale   |
| Se connecter à l'espace Echange,<br>pertes et vol | Se connecter à l'espace Cli                                                                                                    | ent Se con<br>Professionne | necter à l'espace<br>els du Tourisme et des Se<br>Loisirs | connecter à l'espace Partenaires<br>de l'action sociale |
|                                                   |                                                                                                    |                            | A ANA                                                     |                                                         |
|                                                   |                                                                                                    | 1.                         |                                                           |                                                         |

#### Et ensuite cliquer sur

Écoutez Accéder à votre extranet Afin de vous aider à organiser des projets de la votre structure, l'ANCV met à votre disposition lépart ou à accueillir des seniors en vacances dans in les outils adaptés à tous ses programmes d'action sociale. Aides aux Projets Vacances Vous êtes un porteur de projet et vous recherchez une dotation financière pour permettre le départ en vacances de publics fragilisés. Accédez à l'extranet dédié ici Bourse Solidarité Vacances Vous êtes un porteur de projet et vous souhaitez accéder à l'offre de vacances, connectez-vous ici Vous êtes un professionnel du tourisme, des loisirs et du sport et vous souhaitez proposer une offre, connectez-vous ici · Seniors en Vacances Vous êtes un porteur de projet et vous souhaitez faire partir des seniors en vacances, connectezvous ici Vous êtes un professionnel du tourisme et vous souhaitez accueillir des seniors, connectez-vous ici

**IMPORTANT :** Lorsque vous souhaitez accéder à votre Extranet SEV web, vous devez absolument accepter les cookies en cliquant sur « Tout accepter ». Autrement un message d'erreur ou bien une page blanche risque d'apparaitre

Ha

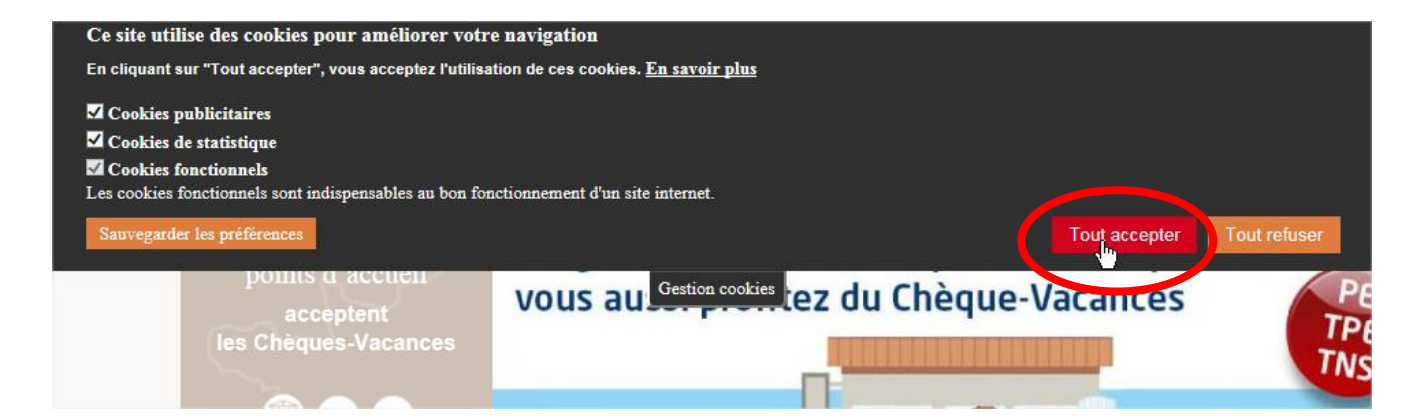

## **CONNEXION A VOTRE COMPTE**

Pour vous connecter, il vous suffit d'entrer vos identifiants : numéro de convention et mot de passe

- Votre numéro de convention vous a été transmis sur le courrier d'accompagnement de la convention.
- Votre mot de passe figure sur le mail de validation de la convention envoyé sur l'adresse mail transmise lors de la demande de subvention.

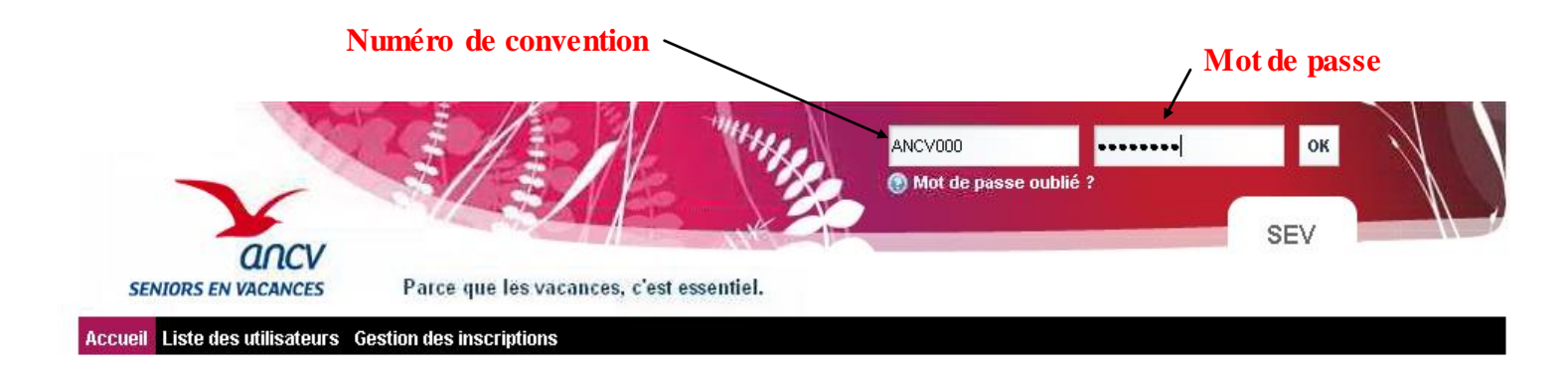

## MOT DE PASSE OUBLIE

Si vous avez oublié votre mot de passe, il suffit de cliquer sur « Mot de passe oublié » et la page suivante s'ouvrira et il vous suffira de saisir votre numéro de convention.

Vous recevrez un nouveau mot de passe à l'adresse mail indiqué sur votre compte :

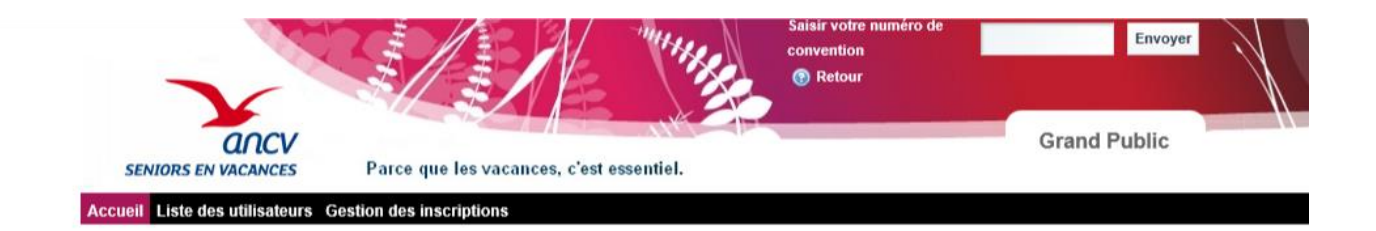

Toute fois, si le mail indiqué sur votre compte n'est plus celui de la personne référente du programme, vous devez alors envoyer un mail avec la nouvelle adresse mail à <u>service-sev-web@ancv.fr</u> qui se chargera de modifier votre compte afin que vous puissiez faire la demande de nouveau mot de passe.

#### MISE A JOUR DE MON COMPTE

Le cadre « Informations » permet à tout moment de modifier les informations relatives à votre organisme. Vérifiez toutes les informations enregistrées et complétez les éléments manquants.

Indiquez bien l'adresse Email où seront envoyés tous les mails relatifs au programme. Pour sauvegarder les informations saisies : appuyez systématiquement sur le bouton « Sauvegarder »

Le cadre « Mot de passe » permet de changer le mot de passe. Une fois saisi et confirmé appuyez sur « Sauvegarder »

| ccueil Mon compte Liste des utilisateu | rs Gestion des inscriptions Liste des gro | upes par séjour N | /alidation des liste | es de participants |
|----------------------------------------|-------------------------------------------|-------------------|----------------------|--------------------|
|                                        |                                           |                   |                      |                    |
| Mon compte                             |                                           |                   |                      |                    |
|                                        |                                           |                   |                      |                    |
| nformations                            |                                           | Mot de pa         | Isse                 |                    |
| Organisation<br>Identifiant            | ancv1654                                  | Mot de pas        | sse actuel           | sylvie11130        |
| * Organisation                         | ASSOCIATION VOYAGES                       | * Nouveau r       | mot de passe         |                    |
| * N° Téléphone                         | 04 56 34 22 09                            | * Confirmati      | ion                  |                    |
| * Adresse Email (ex : mail@mail.com)   | voyages@voila.fr                          | * Champs re       | equis                | Sauvegarder        |
| Type du porteur                        | Associations/clubs                        |                   |                      |                    |
| * Nom de la voie                       | 69 AVENUE DE PARIS                        | Etat de la de     | mande Vanu           | onnement           |
| Complément d'adresse                   |                                           | Etat de la de     | mande <b>Aucu</b> n  | Den., seter        |
| * Code postal                          | 14000                                     |                   |                      |                    |
| * Ville                                | TOULOUSE                                  |                   |                      |                    |

## **Remarque :**

Vous n'avez pas à cliquer sur le bouton « Demander » pour faire votre demande de conventionnement.

Vous devez pour cela passer par votre espace Action Sociale pour faire votre demande de conventionnement et d'aide financière :

https://www.conventions.espace-actionsociale-ancv.com/aides/#/ancv/

Une fois que votre demande a été validée, il vous suffira de renvoyer la convention SEV signée à l'ANCV pour que votre compte SEV Web soit activé et votre compte crédité du montant accordé par la commission d'attribution des aides.

Vous recevrez un mail de l'ANCV vous informant que votre demande a été bien acceptée et que votre compte est activé :

Sur votre compte, vous pouvez voir :

- Le montant qui vous a été alloué par la Commission d'attribution des aides
- Le montant utilisé qui se met à jour au fur et à mesure des inscriptions des seniors éligibles à l'aide ou en tant qu'aidant
- Le montant restant

| Crédits o   | l'intervention         |                                   |                                      |  |  |  |  |  |
|-------------|------------------------|-----------------------------------|--------------------------------------|--|--|--|--|--|
| Année       | Montant<br>alloué en € | Montant<br>utilisé à date<br>en € | Montant<br>disponible à date<br>en € |  |  |  |  |  |
| 2022        | 1500                   | 320                               | 1180                                 |  |  |  |  |  |
| 2023        | 0                      | 0                                 | 0                                    |  |  |  |  |  |
| Sauvegarder |                        |                                   |                                      |  |  |  |  |  |

## **INSCRIPTION DES SENIORS SUR UN SEJOUR**

| ccueil Mon.com                                                         | pte Liste des                                   | utilisateurs                      | Gestion des inscription                | : Liste des grou                            | upes par séjour V       | idation de                                                  | s listes de p                                                                                                    | articipants                                                                                         |                |
|------------------------------------------------------------------------|-------------------------------------------------|-----------------------------------|----------------------------------------|---------------------------------------------|-------------------------|-------------------------------------------------------------|----------------------------------------------------------------------------------------------------|----------------------------------------------------------------------------------------------------|----------------|
|                                                                        |                                                 |                                   |                                        |                                             | d m                     |                                                             |                                                                                                    |                                                                                                    |                |
| ups by travel                                                          |                                                 |                                   |                                        |                                             |                         |                                                             |                                                                                                    |                                                                                                    |                |
|                                                                        |                                                 |                                   |                                        |                                             |                         |                                                             |                                                                                                    |                                                                                                    |                |
| iste des g                                                             | groupes (                                       | par séjo                          | our                                    |                                             |                         |                                                             |                                                                                                    |                                                                                                    |                |
|                                                                        |                                                 |                                   |                                        |                                             |                         |                                                             |                                                                                                    |                                                                                                    |                |
| ormulaire de r                                                         | echerche                                        |                                   |                                        |                                             |                         |                                                             |                                                                                                    |                                                                                                    |                |
| om du porteur F                                                        | Porteur de proje                                | t                                 |                                        |                                             |                         |                                                             |                                                                                                    | ~                                                                                                   |                |
|                                                                        |                                                 |                                   |                                        |                                             |                         |                                                             | _                                                                                                    |                                                                                                    |                |
| de convention d                                                        | u porteur and                                   | v2526 🗸                           | Département du porteur                 | Ain                                         | I Anne                  | ée d'activité (                                             | du porteur                                                                                                    | $\checkmark$                                                                                        |                |
|                                                                        |                                                 |                                   |                                        |                                             |                         |                                                             |                                                                                                    |                                                                                                    |                |
| om du prestataire                                                      | 2                                               |                                   |                                        | $\checkmark$                                |                         |                                                             |                                                                                                    |                                                                                                    |                |
|                                                                        |                                                 |                                   |                                        |                                             |                         |                                                             |                                                                                                    |                                                                                                    |                |
| née de création                                                        | de l'offre 2022                                 | 2 🔽 Type de                       | e groupe Groupes de po                 | orteur 🗸 Afficher                           | les groupes incomp      | lets 📃 🔪                                                    | <ul> <li>Image: A set of the set of the</li></ul> |                                                                                                    |                |
|                                                                        |                                                 |                                   |                                        |                                             |                         |                                                             |                                                                                                    |                                                                                                    |                |
|                                                                        |                                                 |                                   |                                        |                                             |                         |                                                             |                                                                                                    |                                                                                                    |                |
|                                                                        |                                                 |                                   |                                        |                                             |                         |                                                             |                                                                                                    | Recherch                                                                                            | ier            |
|                                                                        |                                                 |                                   |                                        |                                             |                         |                                                             |                                                                                                    | Recherch                                                                                            | ner            |
| ffichage 1 - 1 de 1                                                    | résultats.                                      |                                   |                                        | Premier                                     | Précéde                 | nt                                                          | uivant                                                                                                    | Dernier                                                                                             | ner            |
| ffichage 1 - 1 de 1<br>Porteur                                         | l résultats.                                    |                                   |                                        | Premier<br>Equipement                       | Précéde                 | nt Séja                                                     | uivant<br>ur                                                                                                    | Recherch     Dernier     Dernier     Nb de séniors inscrits /                                       | )              |
| fichage 1 - 1 de 1<br>Porteur<br><u>N° de</u>                          | résultats.                                      | <u>Prestataire</u>                | Nom                                    | Premier<br>Equipement                       | Précéde<br>Date de      | nt Séja<br><u>Date de</u>                                   | uivant<br>ur<br><u>Date</u>                                                                                                    | Dernier C<br>Nb de séniors inscrits /<br>Nb de places                                               | Détails        |
| fichage 1 - 1 de 1<br>Porteur<br><u>N° de</u><br><u>convention</u>     | 1 résultats.<br>r<br><u>Nom</u>                 | <u>Prestataire</u>                | Nom                                    | Premier<br>Equipement<br><u>Département</u> | Date de<br>modification | nt Séjo<br><u>Date de</u><br><u>début</u>                   | uivant<br>ur<br><u>Date</u><br><u>de fin</u>                                                                                                    | Dernier C<br>Nb de séniors inscrits /<br>Nb de places<br>disponibles                                | ber<br>Détails |
| fichage 1 - 1 de 1<br>Porteur<br><u>N° de</u><br>convention<br>ncv2526 | I résultats.<br>r<br>Nom<br>Porteur de <i>J</i> | Prestataire<br>ACTIF<br>RESIDENCE | Nom<br>ACTIF RESIDENCE<br>LES CYCLADES | Premier<br>Equipement<br>Département<br>34  | Date de<br>modification | nt Séja<br><u>Date de</u><br><u>début</u><br>14 mai<br>2022 | uivant<br>ur<br><u>Date</u><br><u>de fin</u><br>21 mai<br>2022                                                                                                    | Dernier Dernier Nb de séniors inscrits /<br>Nb de séniors inscrits /<br>Nb de places<br>disponibles | Détails        |

Vous pourrez visualiser votre ou vos séjour(s) ainsi que le nombre de places réservées sur le séjour. (Exemple ci-dessous : 2 inscrits /10 réservations).

Si le nombre ne correspond pas à l'accord que vous avez passé avec le prestataire, veuillez prendre contact avec le prestataire.

En cliquant à droite sur la loupe , vous verrez apparaître la liste des participants au séjour (copie écran cidessous)

ø

Pour enregistrer un sénior cliquez sur « Ajouter un senior »

| travel         Liste des groupes par séjour         Recherche         Prestatire ACTIF RESIDENCE       Equipement ACTIF RESIDENCE LES CYCLADES         Département 34       Ville LA GRANDE MOTTE         Anée 2022       Durée du séjours       Date de début 14 mai 2022       Date de fin 21 mai 2022         Tarif du séjour en € 410.0       Montant de l'aide ANCV en € 160.0       Tarif restant à la charge du sénior en € 250.0         No de subventions accordées / Nb de séniors inscrits 2/2       Imprimer La rooming-list                                                                                                    | ccueil Mon com      | pte Liste des utilis      | ateurs Gestion de    | s inscriptions   | Liste des grou   | pes par séjour       | Validation des listes de  | participants  |             |
|----------------------------------------------------------------------------------------------------|---------------------|---------------------------|----------------------|------------------|------------------|----------------------|---------------------------|---------------|-------------|
| Liste des groupes par séjour         Recherche         Prestataire ACTIF RE SIDENCE       Equipement ACTIF RE SIDENCE LES CYCLADES         Département 34       Vile LA GRANDE MOTTE       Environnement Mer         Année 2022       Durée du séjour 8 jours       Date de début 14 mai 2022       Date de fin 21 mai 2022         Tarif du séjour en € 410.0       Montant de l'aide ANCV en € 160.0       Tarif restant à la charge du sénior en € 250.0         Nb de subventions accordées / Nb de séniors inscrits 2/2       Experiment lous les séniors         Édiouter un sénior       Supprimer lous les séniors         Édiouter 1 - 2 de 2 résultats.                                                                                                    | oups by travel      |                           |                      |                  |                  |                      |                           |               |             |
| Accharche         Prestataire ACTIF RESIDENCE       Equipement ACTIF RESIDENCE LES CYCLADES         Département 34       Ville LA GRANDE MOTTE       Environnement Mer         Année 2022       Durée du séjour s       Date de début 14 mai 2022       Date de fin 21 mai 2022         Tarif du séjour en € 410.0       Montant de l'aide ANCV en € 160.0       Tarif restant à la charge du sénior en € 250.0         Nb de subventions accordées / Nb de séniors inscrits 2/2       Imprimer tous les séniors                                                                                                    | Liste des (         | groupes par               | séjour               |                  |                  |                      |                           |               |             |
| Prestataire A CTIF RE SIDENCE       Equipement ACTIF RE SIDENCE LES CYCLADES         Département 34       Ville LA GRANDE MOTTE       Environnement Mer         Année 2022       Durée du séjour 8 jours       Date de début 14 mai 2022       Date de fin 21 mai 2022         Tarif du séjour en € 410.0       Montant de l'aide ANCV en € 160.0       Tarif restant à la charge du sénior en € 250.0         Nb de subventions accordées / Nb de séniors inscrits 2/2       Imprimer las séniors       Imprimer las séniors         Vichage 1 - 2 de 2 résultats.       Imprimer les détails       Imprimer les détails         Non du senior       Janvier 1917       Imprimer les détails       Imprimer les détails         SENIOR       senior       Janvier 1917       Imprimer les détails       Imprimer les détails         SENIOR       senior       Janvier 1917       Imprimer les détails       Imprimer les détails         SENIOR       senior       Janvier 1917       Imprimer les détails       Imprimer les détails         SENIOR       senior       Janvier 1917       Imprimer les détails       Imprimer les détails         SENIOR       senior       Janvier 1917       Imprimer les détails       Imprimer les détails         SENIOR       senior       Janvier 1917       Imprimer les détails       Imprimprimer les détails       Imprimer les détails                                                                                                    | Recherche           |                           |                      |                  |                  |                      |                           |               |             |
| Département 34       Ville LA GRANDE MOTTE       Environnement Mer         Année 2022       Durée du séjour 8 jours       Date de début 14 mai 2022       Date de fin 21 mai 2022         Tarif du séjour en € 410.0       Montant de l'aide ANCV en € 160.0       Tarif restant à la charge du sénior en € 250.0         Nb de subventions accordées / Nb de séniors inscrits 2/2       Imprimer tous les séniors         Ó Ajouter un sénior       Supprimer tous les séniors         Imprimer la rooming-list       Imprimer les détails         Affichage 1 - 2 de 2 résultats.       Imprimer les détails         Mindu ension       Date de dépendant Handicapé       Subvention         SENIOR       senior       1 janvier 1917       Imprimer accordée         SENIOR       senior       1 janvier 1900       Imprimer I get A faide       22 avril 2022         Imprimer 1 - 2 de 2 résultats.       Imprimer 1900       Imprimer I get A faide       22 avril 2022       Imprimer I get A faide                                                                                                    | Prestataire ACTIF   | RESIDENCE                 | Equipement a         | ACTIF RESIDE     | NCE LES CYCL     | ADES                 |                           |               |             |
| Anée 2022 Durée du séjour 8 jours Date de début 14 mai 202 Date de fin 21 mai 2022 Tarif du séjour en € 410. Montant de l'aide ANCV en € 160.0 Tarif restant à la charge du sénior en € 250.0 Nb de subventions accordées / Nb de séniors inscrits 2/2                                                                                                    | Département 34      | Ville LA                  | GRANDE MOTTE         | Env              | vironnement Mer  |                      |                           |               |             |
| Tarif du séjour en € 410.0       Montant de l'aide ANCV en € 160.0       Tarif restant à la charge du sénior en € 250.0         Nb de subventions accordées / Nb de séniors inscrits 2/2 <ul> <li>Ajouter un sénior</li> <li>Supprimer tous les séniors</li> <li>Imprimer la rooming-list</li> <li>Imprimer les détails</li> </ul> <ul> <li>Africhage 1 - 2 de 2 résultats.</li> <li>Prénom du senior</li> <li>Dépendant</li> <li>Handicapé</li> <li>Subvention</li> <li>Trype</li> <li>Date</li> <li>Afride</li> <li>22 avril 2022</li> <li>Ariaide</li> <li>22 avril 2022</li> <li>Actions</li> <li>SENIOR</li> <li>Senior</li> <li>1 janvier 1917</li> <li>Imprimer</li> <li>A fraide</li> <li>22 avril 2022</li> <li>Actions</li> <li>A fraide</li> <li>22 avril 2022</li> <li>Actions</li> <li>Précédent</li> <li>Suivant</li> <li>Dernier</li> <li>Précédent</li> <li>Suivant</li> <li>Dernier</li> <li>Précédent</li> <li>Suivant</li> <li>Dernier</li> <li>Précédent</li> <li>Suivant</li> <li>Dernier</li> <li>Précédent</li> <li>Suivant</li> <li>Dernier</li> </ul>                                                                                                    | Année 2022          | Durée du sé               | jour 8 jours         | Date de de       | ébut 14 mai 2023 | <b>2</b> Da          | ite de fin 21 mai 2022    |               |             |
| Nb de subventions accordées / Nb de séniors insorits 2/2           Ajouter un sénior         Supprimer tous les séniors           Imprimer la rooming-list         Imprimer les détails           ffichage 1 - 2 de 2 résultats.         Premier         Précédent         Suivant         Dernier         Actions           SENIOR         senior         1 janvier 1917         Imprimer les détails         A l'aide         22 avril 2022         Imprimer           SENIOR         senior         1 janvier 1917         Imprimer         Imprimer les détails         Imprimer         A l'aide         22 avril 2022         Imprimer           SENIOR         senior         1 janvier 1900         Imprimer         Imprimer                                                                                                    | Tarif du séjour en  | € 410.0                   | Montant de l'aide A  | NCV en € 160.0   | ) Та             | arif restant à la ch | arge du sénior en € 250.0 | D             |             |
| Ajouter un sénior       Supprimer tous les séniors                                                                                                    | Nb de subvention:   | s accordées / Nb de s     | séniors inscrits 2/2 |                  |                  |                      |                           |               |             |
| Ajouter un sénior       Supprimer tous les séniors         Imprimer la rooming-list       Imprimer les détails         Vifichage 1 - 2 de 2 résultats.       Premier       Précédent       Suivant       Dernier       Précedent         Nom du<br>senior       Prénom du<br>senior       Date de<br>naissance       Dépendant       Handicapé<br>accordée       Subvention<br>d'éligibilité       Type<br>d'inscription       Actions         SENIOR       senior       1 janvier 1917       Imprimer les détails       Imprimer les détails       Imprimer les détails         SENIOR       senior       1 janvier 1917       Imprimer les détails       Subvention<br>accordée       Type<br>d'éligibilité       Date<br>d'inscription       Actions         SENIOR       senior       1 janvier 1917       Imprimer les détails       Imprimer les détails       Imprimer les détails         SENIOR       senior       1 janvier 1917       Imprimer les détails       Imprimer les détails       Imprimer les détails         Senior       1 janvier 1900       Imprimer les details       Imprimer les details       Imprimer les details       Imprimer les details         Senior       1 janvier 1900       Imprimer les details       Imprimer les details       Imprimer les details         Senior       1 janvier 1900       Imprimer les details       Imprimer les details                                                                                                    |                     |                           |                      |                  |                  |                      |                           |               |             |
| Imprimer la rooming-list       Imprimer les détails         Affichage 1 - 2 de 2 résultats.       Premier       Précédent       Suivant       Dernier       Dernier         Nom du senior       Prénom du naissance       Dépendant       Handicapé       Subvention accordée       Type d'éligibilité       Date d'inscription       Actions         SENIOR       senior       1 janvier 1917       Imprimer 1900       Imprimer 1900       Imprimprimer 1900       Imprimer 1900       Imprimpr                                                                                                    | 🜔 Ajouter un        | sénior                    | Supprimer to         | is les séniors   |                  |                      |                           |               |             |
| Affichage 1 - 2 de 2 résultats.          Nom du senior       Prénom du naissance       Dépendant       Handicapé       Subvention accordée       Type d'éligibilité       Date d'inscription       Actions         SENIOR       senior       1 janvier 1917       Image: Senior       1 janvier 1900       Image: Senior       A l'aide       22 avril 2022       Image: Senior       Image: Senior       I                                                                                                    | D Imprimer la       | rooming-list              | D Imprimer les o     | létails          |                  |                      |                           |               |             |
| Mom du senior       Prénom du naissance       Dépendant       Handicapé       Subvention accordée       Type d'éligibilité       Date de d'inscription       Actions         SENIOR       senior       1 janvier 1917       Image: Senior       1 janvier 1900       Image: Senior       A l'aide       22 avril 2022       Image: Senior       A l'aide       22 avril 2022       Image: Senior       A l'aide       22 avril 2022       Image: Senior       Image: Senior       1 janvier 1900       Image: Senior       A l'aide       22 avril 2022       Image: Senior       Image: Senior </th <th></th> <th></th> <th></th> <th></th> <th></th> <th></th> <th></th> <th>N.</th> <th></th>                                                                                                    |                     |                           |                      |                  |                  |                      |                           | N.            |             |
| Senior     Senior     Dépendant     Handicapé     Construint     Construint <th< td=""><td>Morn du</td><td>2 résultats.<br/>Prénom du</td><td>Date de</td><td></td><td>Premier</td><td>Subvention</td><td>ent Suivant</td><td>Dernier</td><td></td></th<>                                                                                                    | Morn du             | 2 résultats.<br>Prénom du | Date de              |                  | Premier          | Subvention           | ent Suivant               | Dernier       |             |
| SENIOR       senior       1 janvier 1917       Image: Comparison of the comparison of the comparis | senior 1            | senior                    | naissance            | <u>Dépendant</u> | Handicapé        | accordée             | <u>d'éligibilité</u>      | d'inscription | Actions     |
| SENIOR senior 1 janvier 1900 🗌 🚽 A l'aide 22 avril 2022 🥠 Acti<br>Affichage 1 - 2 de 2 résultats.                                                                                                    | SENIOR              | senior                    | 1 janvier 1917       |                  |                  | <b>S</b>             | A l'aide                  | 22 avril 2022 | < Antions   |
| vffichage 1 - 2 de 2 résultats. 🔇 Premier 🔇 Précédent Suivant 👂 Dernier 🔇                                                                                                    | SENIOR              | senior                    | 1 janvier 1900       |                  |                  | <b>S</b>             | A l'aide                  | 22 avril 2022 | < 🎤 Actions |
|                                                                                                    | ffichage 1 - 2 de 2 | 2 résultats.              |                      | (                | 🔇 Premier        | Précéd               | ent Suivant               | Dernier       |             |

Vous verrez apparaître un nouvel écran qu'il faudra renseigner avec le nom de famille, le prénom, la date de naissance et le lieu de naissance.

|                                       |                |                      | 9999           |
|---------------------------------------|----------------|----------------------|----------------|
| Gestion des inscri                    | ptions         |                      |                |
| Recherche                             |                |                      |                |
| * Nom                                 |                | * Prénom             |                |
| * Date de naissance (ex : 01/01/1900) | 1 🗸 1 🗸 1900 🗸 | * Ville de naissance |                |
| * Champs requis                       |                |                      | Nouveau sénior |

Si le senior est déjà connu de l'ANCV, sa fiche apparaît avec les informations pré-saisies lors d'un précédent séjour. Il suffit ensuite de le sélectionner :

| Recherche                     |                                                       |                |                      |          |              |      |
|-------------------------------|-------------------------------------------------------|----------------|----------------------|----------|--------------|------|
| * Nom                         |                                                       | senior         |                      | * Prénom | senior       |      |
| * Date de nais<br>01/01/1900) | Date de naissance (ex : 1 V 1 V 1900 V<br>01/01/1900) |                | * Ville de naissance | PAR      |              |      |
| * Champs requi                | s                                                     |                |                      |          | Nouveau sé   | nior |
| Séniors trou                  | vés                                                   |                |                      |          |              |      |
| SENIOR                        | senior                                                | 1 janvier 1900 | PARIS                |          | Sélectionner |      |

Si le sénior n'est pas connu, cliquez sur « nouveau senior »

| Gestion des inscri                       | ptions         |                      |                |
|------------------------------------------|----------------|----------------------|----------------|
| * Nom                                    | senior         | * Prénom             | senior2        |
| * Date de naissance (ex :<br>01/01/1900) | 1 🗸 1 🗸 1917 🗸 | * Ville de naissance | Paris ×        |
| * Champs requis                          |                |                      | Norveau sénior |

Et ensuite de remplir tous les champs obligatoires de la fiche ci-dessous (\*) :

| Inscription d'un sénior    |         |                                             |                |
|----------------------------|---------|---------------------------------------------|----------------|
| Informations sur le sénior |         |                                             |                |
| Civilité                   |         | Nom                                         | senior         |
| Prénom                     | senior2 | Date de naissance                           | 1 janvier 1917 |
| Lieu de naissance          | Paris   | Adresse e-mail                              |                |
| * Adresse                  |         | ex : mail@mail.com)<br>Complément d'adresse |                |
| • Ville                    |         | Code postal                                 |                |
| * Eligible                 | Y       | Revenu fiscal de référence - ligne<br>25    |                |
| RFR Confidentiel           |         | Handicapé                                   |                |
| Dépendant                  |         | Subvention accordée pour ce<br>séjour       | Non            |
| Informations sur le séjour |         |                                             |                |
| Voyage avec son conjoint   |         | Chambre individuelle                        |                |
| Regroupement souhaité avec | V       | Commentaires                                | $\hat{}$       |
| * Champs requis            |         |                                             | ▶Enregistrer   |

ATTENTION : Vous devez renseigner le type d'éligibilité de la personne selon les critères mentionnés dans la convention en cliquant sur le menu déroulant.

Vous devez obligatoirement renseigner la case « Revenu Fiscal de Référence » pour toutes les personnes. Si le senior ne souhaite pas que cette information soit visible, vous pouvez cocher la case RFR confidentiel. Pour les seniors éligibles au programme (pas d'aide financière) et qui ne souhaitent pas transmettre leur avis d'imposition, vous pouvez mettre « 0 ».

Remarque : le RFR est toujours demandé, mais c'est bien ligne « revenu imposable » qui définit l'éligibilité à l'aide du senior.

Les informations du bloc « Informations sur le séjour » ne sont pas obligatoires, vous pouvez les communiquer directement au professionnel du tourisme lors de vos échanges comme par exemple si la personne souhaite une chambre individue lle.

Toutefois vous pouvez indiquer dans la case « commentaires » des informations telles que les allergies alimentaires, un régime particulier...

| Informations sur le séjour |     |                      |             |
|----------------------------|-----|----------------------|-------------|
| ∨oyage avec son conjoint   | Non | Chambre individuelle | Non         |
|                            |     |                      |             |
| Regroupement souhaité avec |     | Commentaires         |             |
|                            |     |                      |             |
|                            |     |                      |             |
| Date d'envoi du courrier   |     |                      |             |
|                            |     |                      | Enregistrer |
|                            |     |                      |             |

Après avoir cliqué sur « Enregistrer » vous verrez apparaitre la liste alphabétique des personnes inscrites

Pour enregistrer un senior supplémentaire, cliquez sur « Ajouter un senior » et recommencez les mêmes opérations.

## Remarque 1:

Lors de l'inscription d'un senior et après l'enregistrement, vous verrez ce message apparaitre « l'adresse n'a pas été normalisée par notre outil RNVP », il ne faut pas en tenir compte, vous pouvez continuer vos inscriptions normalement. Tant que les personnes apparaissent dans le listing c'est qu'elles ont bien été enregistrées. C'est un message d'erreur que nous n'arrivons pas à retirer.

| Accueil Mon compte L             | iste des utilisateurs  | Gestion des inscriptions             | Liste des groupes par séjou   | Validation des listes de participants |
|----------------------------------|------------------------|--------------------------------------|-------------------------------|---------------------------------------|
| Groups by travel                 |                        |                                      |                               |                                       |
| S Vous venez d'ajoute            | r le sénior sur ce séj | our. L'adresse n'a pas été           | normalisée par notre outil de | RNVP                                  |
| Liste des grou                   | ipes par séjo          | our                                  |                               |                                       |
| Recherche                        |                        |                                      |                               |                                       |
| Prestataire ACTIF RESI           | DENCE                  | Equipement ACTIF RESIDE              | NCE LES CYCLADES              |                                       |
| Département 34                   | Ville LA GRANI         | DE MOTTE En                          | rironnement Mer               |                                       |
| Année 2022                       | Durée du séjour 8 jo   | Date de d                            | ébut 14 mai 2022              | Date de fin 21 mai 2022               |
| Tarif du séjour en € <b>410.</b> | 0 Monta                | nt de l'aide ANCV en € <b>160.</b> I | ) Tarif restant à la          | charge du sénior en € 250.0           |

## Remarque 2:

Lorsque vous remplissez la fiche senior, vous verrez apparaitre « la subvention accordée pour ce séjour NON», n'en tenez pas compte. Une fois que la fiche sera validée, vous pourrez voir sur la liste des participants les seniors bénéficiant de l'aide financière.

| Affichage 1 - 4 de 4             | résultats.                        |                                    | E                | Premier          | Précédent                            | Primat                              | Dernier               | D           |
|----------------------------------|-----------------------------------|------------------------------------|------------------|------------------|--------------------------------------|-------------------------------------|-----------------------|-------------|
| <u>Nom du</u><br><u>senior</u> ↑ | <u>Prénom du</u><br><u>senior</u> | <u>Date de</u><br><u>naissance</u> | <u>Dépendant</u> | <u>Handicapé</u> | <u>Subvention</u><br><u>accordée</u> | <u>Type</u><br><u>d'éligibilité</u> | Date<br>d'inscription | Actions     |
| AIDANT                           | aidant                            | 1 janvier 1954                     |                  |                  | ✓                                    | En tant qu'aidant                   | 22 avril 2022         | < 🥜 Actions |
| SENIOR                           | senior                            | 1 janvier 1911                     |                  | ✓                |                                      | Au programme                        | 22 avril 2022         | < 🌽 Actions |
| SENIOR                           | senior                            | 1 janvier 1917                     |                  |                  | ✓                                    | A l'aide                            | 22 avril 2022         | k 🎤 Actions |
| SENIOR                           | senior                            | 1 janvier 1900                     |                  |                  | <b>1</b>                             | A l'aide                            | 22 avril 2022         | 🥜 Actions   |
| Affichage 1 - 4 de 4             | résultats.                        |                                    | ŀ                | Premier          | Précédent                            | Suivar.                             | Dernier               |             |

## Remarque 3:

Si vous avez renseigné une personne comme éligible à l'aide et que la case subvention accordée n'est pas cochée dans la liste des inscrits, veuillez vérifier auprès du senior s'il n'a pas déjà bénéficié de l'aide sur un autre séjour, la même année.

| Affichage 1 - 1 de 1 résultats. |                                 |                                   | C                           | Premier          | Précédent        | Suivant                | Dernier                             |                              |             |
|---------------------------------|---------------------------------|-----------------------------------|-----------------------------|------------------|------------------|------------------------|-------------------------------------|------------------------------|-------------|
|                                 | Nom du<br>senior                | <u>Prénom du</u><br><u>senior</u> | <u>Date de</u><br>naissance | <u>Dépendant</u> | <u>Handicapé</u> | Subvention<br>accordée | <u>Type</u><br><u>d'éligibilité</u> | <u>Date</u><br>d'inscription | Actions     |
| 0                               | SENIOR                          | senior                            | 1 janvier 1924              |                  | 1                |                        | Aaide                               | 22 avril 2022                | < 🥜 Actions |
| Affic                           | Affichage 1 - 1 de 1 résultats. |                                   |                             | K                | Premier          | Précédent              | Suivant                             | Dernier                      |             |

## Remarque 4:

Lors de l'inscription d'un senior, le message suivant apparait « Les crédits d'intervention sur l'année étant épuisés, aucune subvention n'a pu être accordée » :

Vous venez d'ajouter le sénior sur ce séjour. L'adresse n'a pas été normalisée par notre outil de RNVP. Les crédits d'intervention sur l'année étant épuisés, aucune subvention n'a pu être accordée.

C'est que vous avez plus de seniors éligibles à l'aide que prévu.

| Crédits d'intervention |                        |                                   |                                      |  |  |
|------------------------|------------------------|-----------------------------------|--------------------------------------|--|--|
| Année                  | Montant<br>alloué en € | Montant<br>utilisé à date<br>en € | Montant<br>disponible à date<br>en € |  |  |
| 2022                   | 640                    | 640                               | 0                                    |  |  |
| 2023                   | 0                      | 0                                 | 0                                    |  |  |
| Sauvegarder            |                        |                                   |                                      |  |  |

Nous vous invitons à faire une demande d'aide complémentaire sur votre espace Action Sociale – conventionnement : <u>https://conventions.espace-actionsociale-ancv.com/aides/#/ancv/</u>

=> si vous avez besoin d'aide pour faire votre demande complémentaire, vous pouvez vous référer aux pages 32, 33 et 34 du « guide utilisateur pour pdp espace action sociale ».

#### SUPPRESSION D'UN SENIOR

Si vous souhaitez supprimer un senior, il suffit de cliquer sur « Actions » en bout de ligne du senior puis sur « Effacer ». Par sécurité, le site vous demande de confirmer. Ensuite, la personne disparait de votre liste.

# ATTENTION : Ne pas cliquer sur le bouton « supprimer tous les seniors » autrement toute la liste disparaitra.

| 🜔 Ajouter un sénior | Supprimer tous les séniors       |                             |                               |
|---------------------|----------------------------------|-----------------------------|-------------------------------|
|                     | Parcourir Télécharger un exemple | Tester une liste de séniors | Importer une liste de séniors |
|                     |                                  | _                           |                               |

## **ENREGISTREMENT D'UN AIDANT FAMILIAL OU PROFESSIONNEL**

Lorsque vous enregistrez un aidant, vous devez obligatoirement saisir en premier le senior « aidé » en cochant l'une des deux cases « Handicap » ou « Dépendant »

Puis vous pourrez saisir les informations concernant l'aidant et indiquer son éligibilité « en tant qu'aidant ».

Vous devrez indiquer le senior lié qui correspond à la personne accompagnée en situation de handicap ou de dépendance. Vous trouverez son nom dans le menu déroulant en cliquant sur le nom du senior.

Pour l'aidant familial il n'y a pas besoin du RFR

| r Informations sur le sénior |           |                                       |                   |                                          |                |  |  |
|------------------------------|-----------|---------------------------------------|-------------------|------------------------------------------|----------------|--|--|
|                              | *         | Civilité                              | M                 | Nom                                      | AIDANT         |  |  |
|                              |           | Prénom                                | AIDANT1           | Date de naissance                        | 1 janvier 1952 |  |  |
|                              |           | Lieu de naissance                     | PARIS             | Adresse e-mail                           |                |  |  |
|                              | *         | Adresse                               | adresse           | Complément d'adresse                     |                |  |  |
|                              | *         | Ville                                 | ville             | Code postal                              | 00000          |  |  |
|                              | *         | Eligible                              | En tant qu'aidant | Revenu fiscal de référence - ligne<br>25 |                |  |  |
|                              |           | RFR Confidentiel                      |                   | Sénior lié                               |                |  |  |
|                              | Handicapé |                                       |                   | Dépendant                                | SENIOR senior  |  |  |
|                              |           | Subvention accordée pour ce<br>séjour | Non               |                                          |                |  |  |

## **VALIDATION DES LISTES**

Après le séjour, vous devez valider la liste des personnes ayant réalisées le séjour.

Le prestataire du tourisme chez qui vous avez effectué le séjour a 15 jours pour valider sur l'Extranet la liste des personnes qui ont participé au séjour. Dès lors, vous recevez un mail vous informant que vous avez à votre tour 15 jours pour confirmer la liste des personnes réellement parties.

Si vous n'avez pas reçu de mail, c'est que le prestataire du tourisme n'a toujours pas validé la liste.

Pour valider la liste des participants, il vous suffira d'aller dans l'onglet « Validation des listes de participants » et de cliquer sur le bouton « Actions » du séjour à valider.

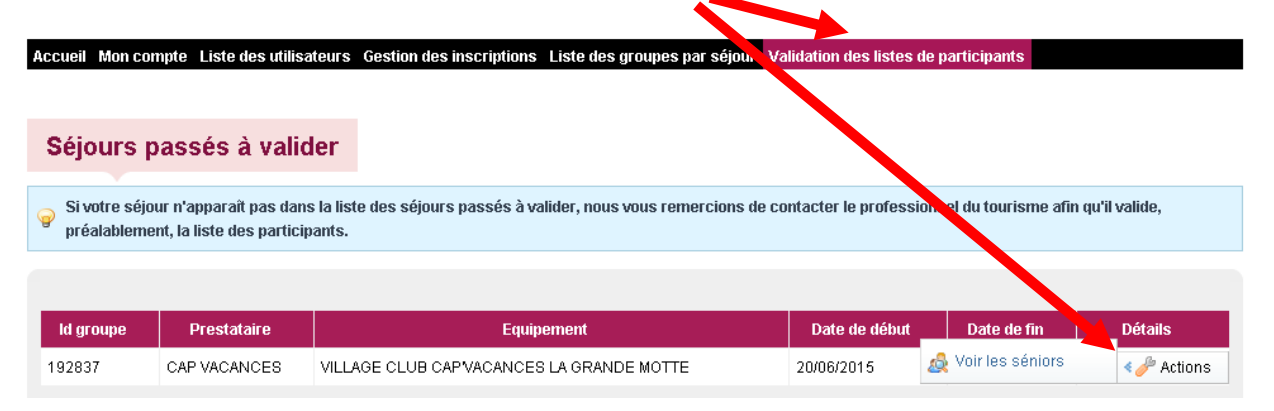

Vous verrez apparaître la liste nominative des personnes inscrites. Vous n'aurez qu'à décocher les personnes qui n'ont pas réalisé le séjour et valider.

| RIAUX madeleine       | <ul><li>✓</li></ul> |                         | Au programme          |                     |
|-----------------------|---------------------|-------------------------|-----------------------|---------------------|
| RIBAULT marie josephe | ✓                   | N                       | A l'aide              | ✓                   |
| RIBAULT pierre        | <ul><li>✓</li></ul> |                         | A l'aide              | <ul><li>✓</li></ul> |
| RONCERAY marie        | ✓                   | $\overline{\mathbf{v}}$ | A l'aide par conjoint | ✓                   |
| RONCERAY raymond      | <ul><li>✓</li></ul> |                         | A l'aide              | <ul><li>✓</li></ul> |
| RONSIN pierre         | ✓                   | N                       | A l'aide              | ✓                   |
| SALMON andre          | <ul><li>✓</li></ul> |                         | Au programme          |                     |
| SAUDRAIS marguerite   | ✓                   | N                       | Au programme          |                     |
| SAUDRAIS maurice      | ✓                   | N                       | Au programme          |                     |
| SAUDRAIS yvonne       | ✓                   | N                       | Au programme          |                     |
| SAVATE bernard        | <ul><li>✓</li></ul> |                         | A l'aide              | <ul><li>✓</li></ul> |
| SIMON monique         | ✓                   | N                       | A l'aide              | ✓                   |
| SIMON pierre          | <b>1</b>            | N                       | A l'aide              | <ul><li>✓</li></ul> |
|                       |                     |                         |                       |                     |

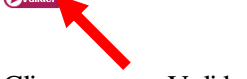

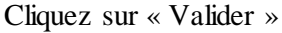

L'ANCV versera directement l'aide au prestataire.

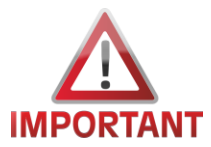

Si votre liste n'est pas conforme car il manque des seniors sur la liste, surtout ne la validez pas !!!! Veuillez contacter l'ANCV par mail : <u>service-sev-web@ancv.fr</u> en indiquant les informations des seniors à rajouter et en pièces jointes les justificatives (copie pièce d'identité et dernier avis d'imposition).

Version 2022